## Base Unit – Checking the modem and the SIM card

- 1- Tools you will need
  - A small hexagonal key
  - An ethernet crossed cable
  - A smartphone
- 2- Check that you can access the Airpointer User Interface locally by connecting your laptop to the Airpointer "user port" using a crossed Ethernet cable

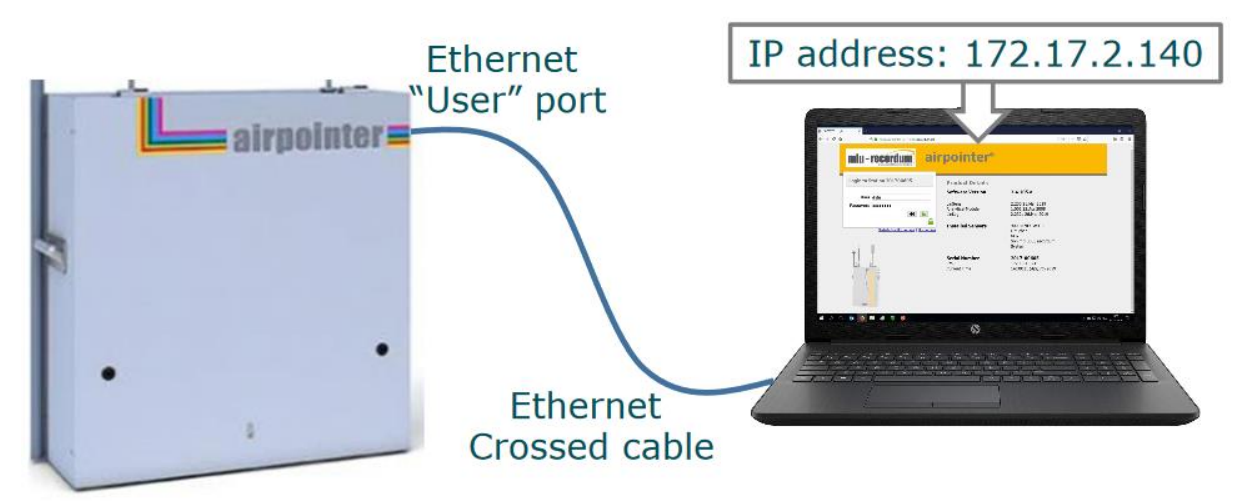

- 3- check that the white LED on the side of the modem is ON
- 4- Check that your laptop has an internet connection. Check that there is no error in the URL you've entered. It should have the format: <u>https://airpointer-YYYY-00XXX.recordum.net/</u> (YYYY meaning the year it was built and 00XXX its serial number)
- 5- In Setup/Communication/Modem, check that the fields are correctly filled. Check on your internet provider's website what the access point and dial-in numbers are. Username and password are usually optional, but the fields should not be left blank (just provide any string of characters)

| Modem Configuration                                                                                                    |                       |
|----------------------------------------------------------------------------------------------------|-----------------------|
| Typical Settings                                                                                                    |                       |
| Access Point:<br>Access point to your provider's network (e.g.: a1.net)<br>Dial-In:<br>Dial-in number for your provider's network (e.g.: *99#, *99***1#) | a1.net<br>*99***1#    |
| Username:<br>Jsername for logon to provider's network<br>Password:<br>Password for logon to provider's network                                           | ppp@a1plus.at<br>egal |

In most cases, the dial-in number is either \*99# or \*99\*\*\*1#

6- In Setup/System Info/Log file, open wvdial.log, go to the last page by clicking "File end", select the whole text, copy-paste it in a text file and send it to your distributor or to MLU-Recordum by e-mail

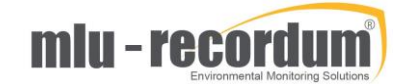

7- In Setup/Communication/Diagnostics, click on "self" to check that the PING are all transmitted; if it is the case, click on the button "System" underneath and check that here too the PING are all transmitted

| 0                                                     | airpointer Graph Download Stationbo                                                                                                    | sok Overview Calibration <mark>Setup</mark> 🔿                                                                                                    |                                                     |  |
|-------------------------------------------------------|----------------------------------------------------------------------------------------------------|----------------------------------------------------------------------------------------------------|-----------------------------------------------------|--|
| E C Rules & Actions                                   | Network Diagnostics                                                                                                    |                                                                                                    |                                                     |  |
| E 🏹 System Info                                       | Ping                                                                                                    |                                                                                                    |                                                     |  |
| 🗉 🛅 System Maintenance                                | -                                                                                                    | Ping uses the ICMP protocol's mandatory ECHO_REQUEST datagram to elicit an ICMP ECHO_RESPONSE from a host or gateway.                                                                                              | Thus we may test connectivity.                      |  |
| ± Configuration                                       |                                                                                                    | If you want to test for name resolution (working nameserver), use a FQDN for your host target.                                                                                                    |                                                     |  |
| T Linlog                                              | Target IP - 9                                                                                                    | 8.8.8                                                                                                    | IP (Notation v4)                                    |  |
| E C LinOut                                            | Target FQDN - 📰                                                                                                    | portal-eu, recordum.net                                                                                                    | Full qualified domain name                          |  |
| 🗉 😇 Communication                                     | Self                                                                                                    | Self-Diagnosis to see if network stack is loaded by the kernel                                                                                                    | Source: 127.0.0.1                                   |  |
| op Nameserver                                         | System 0                                                                                                    | Use Target IP                                                                                                    | Source: 172.19.10.97                                |  |
| co Network                                            | Sustam                                                                                                    | Use Target FODN to test name resolution, too                                                                                                    |                                                     |  |
| ep DynDns                                             | Modem                                                                                                    |                                                                                                    | Source: N/A                                         |  |
| oo Modem<br>oo Diagnostics<br>B 🕐 User Administration | VPN                                                                                                    | Is it possible to ping through VPN tunnel?                                                                                                    | Source: 10.88.10.239                                |  |
|                                                       | Trace Route                                                                                                    | and heaters in hold a second of the second of                                                                                                    |                                                     |  |
|                                                       | Hace Route                                                                                                    | Trace route tracks the route packets taken from an IP network on their way to a given host. It utilizes the IP protocol's time to in<br>along the path to the host.                                                | re (TTL) field and attempts to elicit an ICMP TIME, |  |
|                                                       |                                                                                                    | By default, traceroute uses UDP but that may be blocked by some routers. If so, you might use ICMP/TCP instead, which may su                                                                                       | cceed.                                              |  |
|                                                       | Target IP/FQDN                                                                                                    | portal-eu.recordum.net                                                                                                    |                                                     |  |
|                                                       | UDP                                                                                                    | Use UDP (default) for tracing                                                                                                    |                                                     |  |
|                                                       | ICMP                                                                                                    | Use ICMP ECHO for tracing                                                                                                    |                                                     |  |
|                                                       | TCP                                                                                                    | Use TCP SYN for tracing                                                                                                    |                                                     |  |
|                                                       | Test Port                                                                                                    |                                                                                                    |                                                     |  |
|                                                       |                                                                                                    | Test port performs a simple TCP/UDP connection test to determine if a host is up and accepting connections on a given port. This helps to determine if third party frewalls are bloc<br>our update/portal servers. |                                                     |  |
|                                                       | Portal Server                                                                                                    | Can we reach web port on portal server?                                                                                                    | portal-eu.recordum.net:80                           |  |
|                                                       | Update Server                                                                                                    | Can we reach web port on update server?                                                                                                    | portal.recordum.com:80                              |  |
|                                                       | VPN                                                                                                    | Can we reach OpenVPN port on portal server?                                                                                                    | portal-eu.recordum.net:1194                         |  |
|                                                       | Log                                                                                                    |                                                                                                    |                                                     |  |
|                                                       | PIBG 127-0.0.1 (27-0.0.1) from 127.0.0.1 los 56(98) be<br>64 bytes from 127.0.0.1 imp_requite164 time0.300<br>64 bytes from 127.0.0.1 imp_requite164 time0.310<br>64 bytes from 127.0.0.1 imp_requite164 time0.114<br>64 bytes from 127.0.0.1 imp_requite164 time0.114<br>64 bytes from 127.0.0.1 imp_requite164 time0.114<br>75 bytes from 127.0.0.1 imp_requite164 time0.114<br>75 bytes from 127.0.0.1 imp_req from 12 | ytes of data.<br>ma<br>ma<br>ma<br>ma<br>ma<br>ma<br>ma<br>ma<br>ma<br>ma<br>ma<br>ma<br>ma                                                                                                    |                                                     |  |
|                                                       |                                                                                                    |                                                                                                    |                                                     |  |

8- Make sure the SIM card is properly inserted in the modem. To insert or eject the SIM card, use a thin tool such as a small hexagonal key to push the button. Make sure the airpointer is OFF before removing or inserting a SIM card

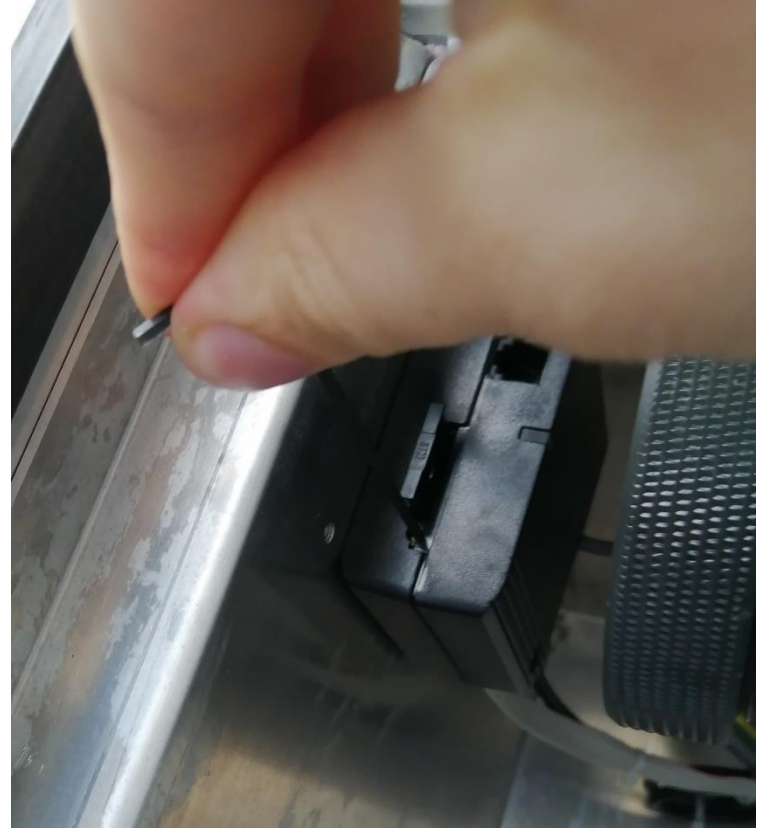

9- Test the SIM card in a mobile phone: check that it doesn't ask for a PIN number, that it has enough coverage and enough 3G-4G data to surf comfortably on the internet